# https://www.istruzione.it/pagoinrete/

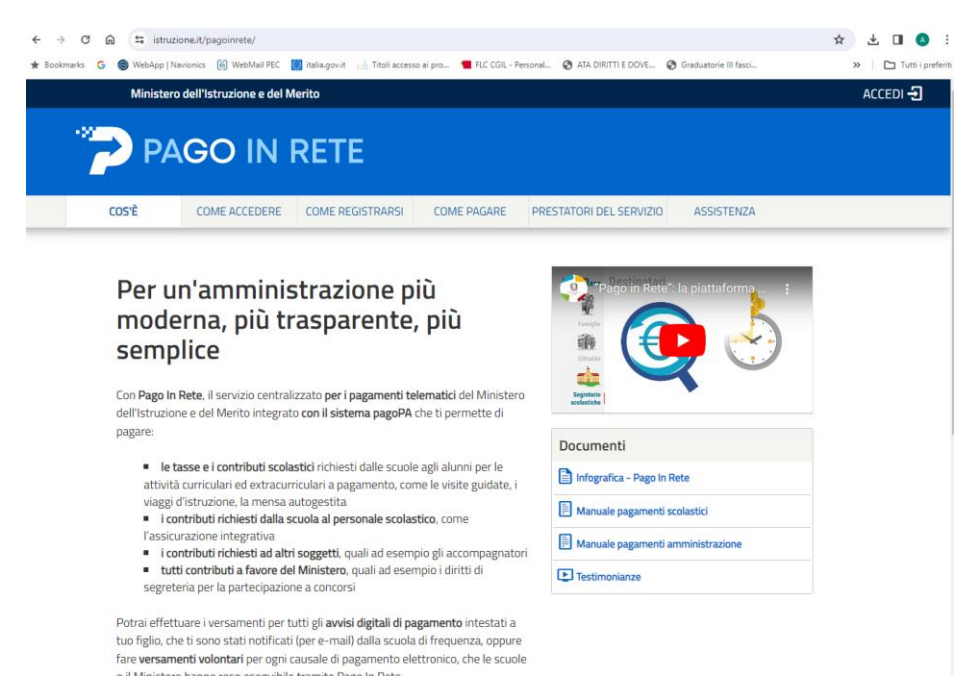

## CLICCARE SU ACCEDI (FIGURA SOPRA)

#### LOGGARSI CON LO SPID O CON CIE

| Ministero del | Ill'Istruzione e del merito                                                                                                    | ANTONIO 😫 |
|---------------|----------------------------------------------------------------------------------------------------|-----------|
| PAG           | GO IN RETE                                                                                                    |           |
|               | Il sistema Pago In Rete                                                                                                    |           |
|               | Pago In Rete è il sistema centralizzato dei Ministero dell'Istruzione e del merito che consente<br>ai cittadini di effettuare pagamenti telematici a favore delle Scuole e del Ministero.                                 |           |
|               | Tale sistema si interfaccia con pagoPA®, una piattaforma tecnologica che assicura<br>l'interoperabilità tra Pubbliche Amministrazioni e Prestatori di Servizi di Pagamento (Banche,<br>Poste, etc.) aderenti al servizio. |           |
|               | Per la visualizzazione e il pagamento telematico di contributi richiesti dalle Scuole per i servizi<br>erogati utilizza il link "VAI A PAGO IN RETE SCUOLE".                                                              |           |
|               | Per l'effettuazione di un pagamento telematico di un contributo a favore del <b>Ministero</b> utilizza<br>il link "VAI A PAGO IN RETE MINISTERO".                                                                         |           |
|               | VAI A PAGO IN RETE<br>SCUOLE VAI A PAGO IN RETE<br>MINISTERO                                                                                                    |           |

### CLICCATE SU VAI A PAGO IN RETE SCUOLE

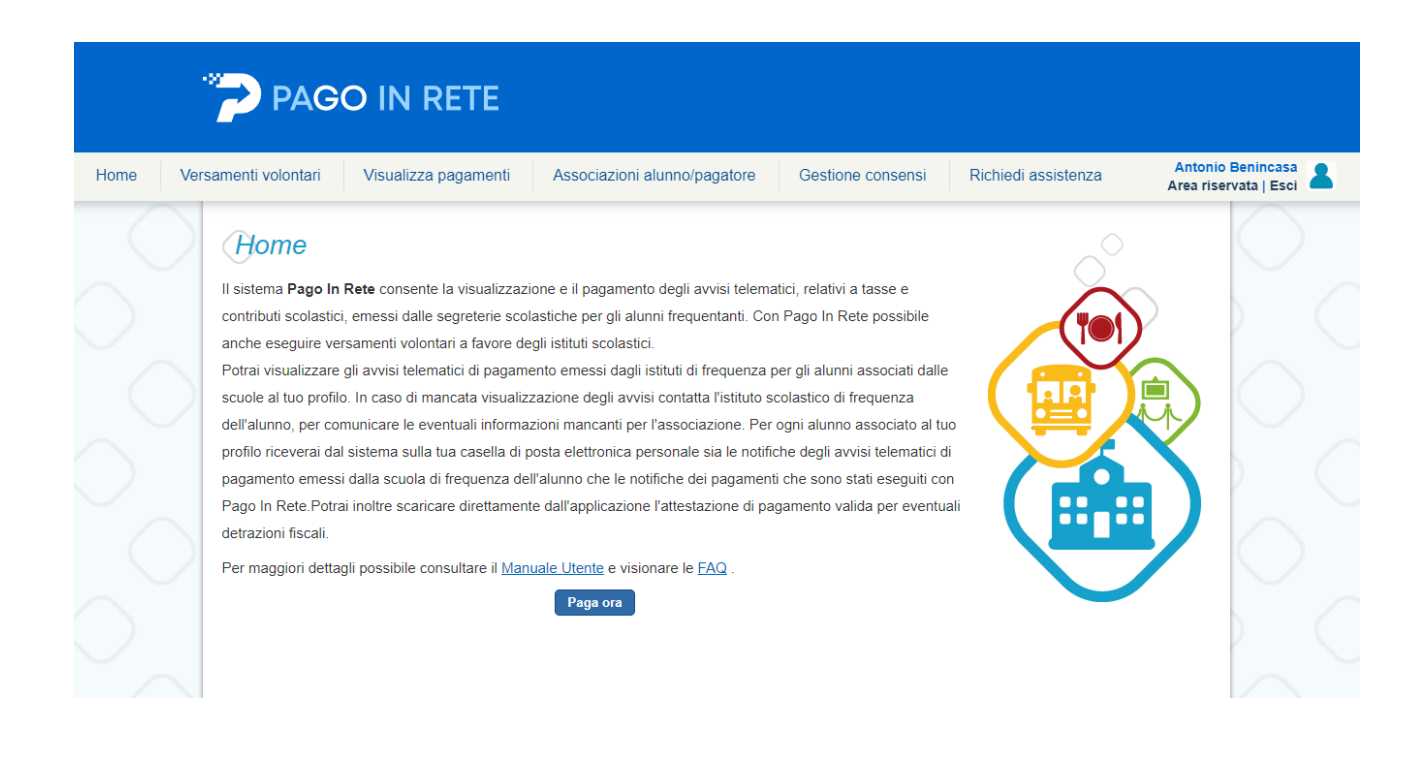

#### CLICCARE SU VERSAMENTI VOLONTARI

| PAGO IN RETE                                                                                                    |                                                                                |                                                                           |                                      |                                            |
|----------------------------------------------------------------------------------------------------|--------------------------------------------------------------------------------|---------------------------------------------------------------------------|--------------------------------------|--------------------------------------------|
| Home Versamenti volontari Visualizza pagamen                                                                                                    | ti Associazioni alunno/pagatore                                                | Gestione consensi                                                         | Richiedi assistenza                  | Antonio Benincasa<br>Area riservata   Esci |
| Versamenti volontari -         In questa pagina puol ricercare una scuola aderente         Ricerca scuola sul territorio         Regione         Seleziona | ricerca scuola<br>a pagoPA per visualizzare i versamenti non pre-inte<br>Codic | stati eseguibili con Pago In Rete e<br>rca per codice<br>e meccanografico | o procedere al pagamento telematico. |                                            |

| -0  | PAGO IN RETE                                                      |                                       |                                                             |                                 |                                                |
|-----|-------------------------------------------------------------------|---------------------------------------|-------------------------------------------------------------|---------------------------------|------------------------------------------------|
| Hon | ne Versamenti volontari Visua                                     | izza pagamenti Associ                 | azioni alunno/pagatore                                      | Gestione consensi               | Richiedi assistenza                            |
|     |                                                                   |                                       |                                                             |                                 | Antonio Benincasa<br>Area riservata   Esci     |
|     | Ricerca scuola sul territorio<br>Regione<br>Seleziona             |                                       | Ricerca per codice –<br>Codice meccanografico<br>CSIC851003 | Cerca                           |                                                |
|     | Elenco scuole<br>In questa pagina puoi ricercare una scuola adere | ite a pagoPA per visualizzare i versi | amenti non pre-intestati eseguit                            | vili con Pago In Rete e procede | re al pagamento telematico.<br>Pagine <b>1</b> |
|     | CODICE MECCANOGRAFICO                                             | DENOMINAZIONE SCUO                    | LA \$                                                       | INDIRIZZO                       | AZIONI                                         |
|     | CSIC851003                                                        | IC MANGONE - GRIMALDI                 | VIA PROVINCIA                                               | LE SNC, MANGONE (CS)            | -fil                                           |
|     |                                                                   | Cancella                              | Chiudi                                                      |                                 |                                                |

## CLICCARE SU AZIONI

| Hom | e Versamenti volonta | ari Visualizza pagamenti As | sociazioni alunno/pagatore Ge | estione consensi R | ichiedi assiste               | enza                 |  |  |  |  |
|-----|----------------------|-----------------------------|-------------------------------|--------------------|-------------------------------|----------------------|--|--|--|--|
| 2   | Filtra per cau       | sale:                       |                               |                    | Antonio Ben<br>Area riservata | incasa<br>a   Esci   |  |  |  |  |
|     | Lista versame        | centi eseguibili            | ca Cancella                   |                    | Pa                            | agine <mark>1</mark> |  |  |  |  |
|     | ANNO SCOLASTICO      | CAUSALE                     | BENEFICIARIO                  | DATA SCADENZA \$   | IMPORTO (€) \$                |                      |  |  |  |  |
|     |                      |                             | Chiudi                        |                    |                               |                      |  |  |  |  |

CLICCARE SU AZIONI

|                                                                                                    | visualizza payamenti                           | Associazioni alunno/pagatore                                          | Gestione consensi Richiedi a       | assistenz               |
|----------------------------------------------------------------------------------------------------|------------------------------------------------|-----------------------------------------------------------------------|------------------------------------|-------------------------|
| versamenti void                                                                                                    | oniari - inserimer                             | по аап рег п радате                                                   | Antoni<br>Area ris<br>2010         | o Beninca<br>ervata   E |
| Anno scolastico: 2023/24 Cau                                                                                                    | usale: VIAGGIO ISTRUZIONE                      | MILANO Beneficiario: IC MANGONE                                       | GRIMALDI Data scadenza: 20/04/2024 |                         |
| Importo (€): 200,00 Nota infon                                                                                                    | mativa: Allegato informativa                   |                                                                       |                                    |                         |
|                                                                                                    |                                                |                                                                       |                                    |                         |
| mpilare i campi seguenti con i dati de<br>Tipologia                                                                                    | ell'alunno o del soggetto per cui si sta       | eseguendo il versamento<br>Codice fiscale *                           |                                    |                         |
| mpilare i campi seguenti con i dati de<br>Tipologia<br>©Persona fisica OPersona giuridio                                               | ell'alunno o del soggetto per cui si sta<br>ca | eseguendo il versamento Codice fiscale *                              |                                    |                         |
| mpilare i campi seguenti con i dati de<br>Tipologia<br>@Persona fisica OPersona giuridic<br>Nome alunno/pagatore *                     | ell'alunno o del soggetto per cui si sta<br>ca | eseguendo il versamento<br>Codice fiscale *<br>Cognome alunno/pagator | e *                                |                         |
| mpilare i campi seguenti con i dati de<br>Tipologia<br>Persona fisica OPersona giuridic<br>Nome alunno/pagatore *<br>Nota del versante | ell'alunno o del soggetto per cui si sta<br>ca | eseguendo il versamento<br>Codice fiscale *<br>Cognome alunno/pagator | 'e *                               |                         |

Compilare la mascherina con codice fiscale, nome e cognome e cliccare su effettua il pagamento

| - 27 | PAGO IN R                                                                                                    | ETE                                              |                |          |                   |                                                    |                              |                    |
|------|----------------------------------------------------------------------------------------------------|--------------------------------------------------|----------------|----------|-------------------|----------------------------------------------------|------------------------------|--------------------|
| Home | Versamenti volontari                                                                                                    | Associazio                                       | ni alunno/paga | atore    | Gestione consensi | Richiedi assist                                    | enza                         |                    |
|      | Garrello Pagarrie                                                                                                    | nu                                               |                |          |                   |                                                    | Antonio Ben<br>Area riservat | incasa<br>a   Esci |
|      | CODICE AVVISO                                                                                                    | CAUSALE                                          |                | ALUNNO   | SCADENZA          | BENEFICIARIO                                       | IMPORTO (€)                  | AZIONI             |
|      | A993329207862404101105113BCNK                                                                                                    | VIAGGIO ISTRUZIONE MILAN                         | 0              |          | 20/04/2024        | IC MANGONE - GRIMALD                               | 200,00                       | Ô                  |
|      |                                                                                                    |                                                  |                |          |                   | Totale da pagare in euro:<br>(escluso commissioni) | 200,00                       |                    |
|      | Pagamento online Procedi con                                                                                                    | Pagamento ofiline Scarica documento di pagamento |                |          |                   |                                                    |                              |                    |
|      | Scarica il documento per pagare presso le ricevitorie, i tabaccai e le banche aderenti<br>tramite ATM, sportelli, APP su smartphone e tablet o presso altri prestatori che<br>offrono il servizio a pagamento. |                                                  |                |          |                   |                                                    |                              | nti                |
|      |                                                                                                    |                                                  | Annulla pa     | igamento |                   |                                                    |                              |                    |
| (    |                                                                                                    |                                                  |                |          |                   |                                                    |                              |                    |

Comparira la schermata sopra e dovete scegliere se fare pagamento immediato tramite carte di credito ecce cc oppure scaricare il documento di pagamento da utilizzare presso poste, tabaccherie ecce cc autoirizzati.